### Reitin luominen ja navigoiminen

#### Reitin luominen ja navigoiminen nykyisestä sijainnista

Voit luoda reitin meri- tai kalastuskarttaan ja navigoida sen heti. Kun olet saapunut määränpäähän, voit halutessasi tallentaa reitin.

HUOMAUTUS: kalastuskartta on käytettävissä esiohjelmoidun BlueChart g2 Vision -muistikortin kanssa

- 1. Valitse aloitusnäytössä Kartta
- 2. Valitse Merikartta tai Kalastuskartta
- 3. Kosketa määränpäätä kohdistimella (
- 4. Valitse Navigoi > Reitti.
- 5. Kosketa kohtaa, johon haluat asettaa viimeisen käännöksen määränpäätä kohti (🔊).
- 6. Valitse Lisää käännös.
- 7. Jos haluat lisätä käännöksiä, toista vaiheita 5 ja 6. Aloita määränpäästä ja siirry vähitellen lähemmäksi veneen nykyistä sijaintia.

Lisää viimeksi käännös, jonka kohdassa haluat kääntyä ensimmäisen kerran nykyisen sijaintisi jälkeen. Sen pitäisi olla venettä lähimpänä oleva käännös.

- 8. Valitse Valmis, kun reitti on valmis.
- 9. Tarkista magentalla värillä merkitty reitti.
- 10. Seuraa magentalla merkittyä viivaa ja väistä maata, matalaa vettä ja muita esteitä.

Kun olet saapunut määränpäähän, saat kehotteen tallentaa reitin.

- 11. Valitse jokin seuraavista:
  - Valitse Ei
  - Valitse Kyllä > Muokkaa reittiä > Nimi. Anna reitin nimi. Valitse Valmis.

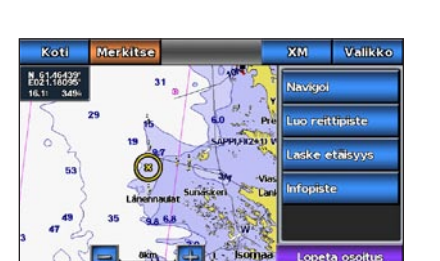

Määränpää valittu

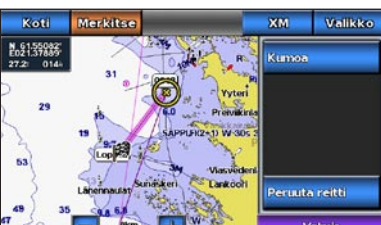

Käännös valittu

# Navigoiminen kartan avulla

#### Navigoiminen kartan pisteeseen

#### 

BlueChart g2 Vision -muistikortin automaattinen opastustoiminto käyttää sähköisiä karttatietoja. Tiedot eivät takaa, että reitillä ei ole esteitä eikä matalaa vävlää. Vertaa reittiä huolellisesti kaikkiin näkyviin merkkeihin, jotta vältät reitillä mahdollisesti olevat maa-alueet, matalat vesialueet ja muut esteet.

Käytettäessä Mene-toimintoa suora reitti ja korjattu reitti saattavat ylittää maa-alueita tai matalia vesialueita. Tarkkaile visuaalisia merkkejä ja ohjaa siten, että vältät maa-alueet, matalat vesialueet ja muut vaaralliset kohteet.

HUOMAUTUS: kalastuskartta on käytettävissä esiohjelmoidun BlueChart g2 Vision -muistikortin kanssa.

- 1. Valitse aloitusnäytössä Kartat
- 2. Valitse Merikartta tai Kalastuskartta
- 3. Kosketa karttaa ja valitse sijainti kohdistimella (🗐).

#### 4. Valitse Navigoi.

- 5. Valitse jokin seuraavista:
  - Navigoi suoraan sijaintiin valitsemalla Mene.
  - Luo sijaintiin reitti käännöksineen valitsemalla Reitti.
  - Käytä automaattista opastusta valitsemalla **Opastus**.
- 6. Tarkista magentalla värillä merkitty reitti.

HUOMAUTUS: Kun käytät automaattista opastusta, magentan värisen viivan sisällä mahdollisesti oleva harmaa viiva osoittaa, että automaattinen opastus ei voi laskea osaa automaattisen opastuksen reitistä. Tämä johtuu veden minimiturvasyvyysasetuksesta ja esteen minimikorkeusasetuksesta.

7. Seuraa magentalla merkittyä viivaa ja väistä maata, matalaa vettä ja muita esteitä.

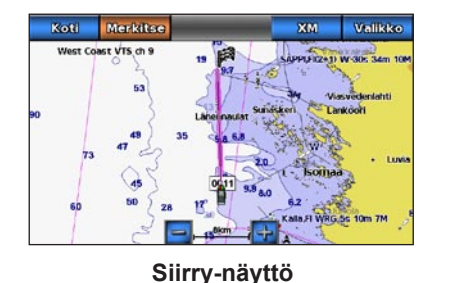

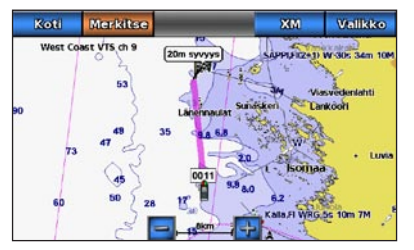

**Opastus-näyttö** 

# **GARMIN**

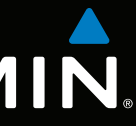

# GPSMAP<sup>®</sup> 700 -sarja pikaopas

GPSmap 740

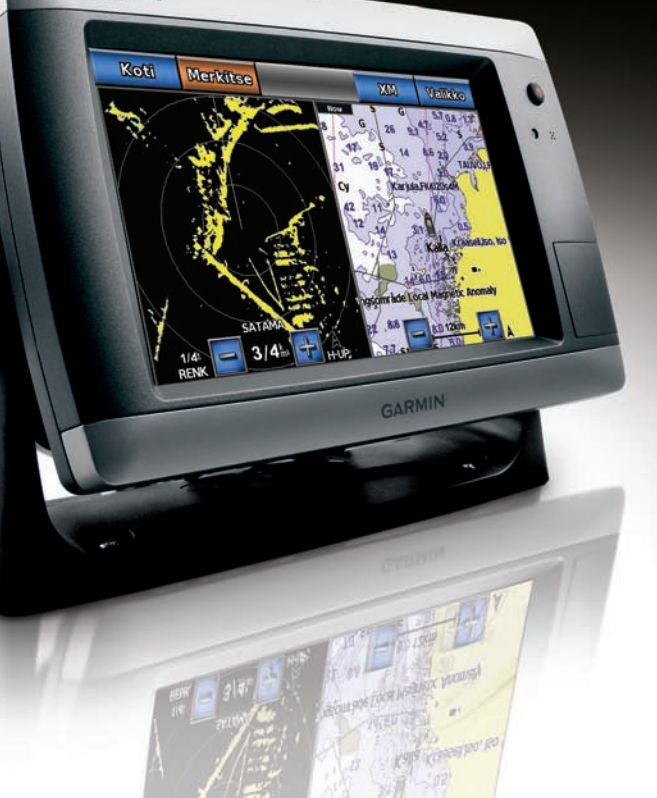

## Karttaplotterin virran kytkeminen tai katkaiseminen

Reittipisteen tai mies yli laidan -paikan merkitseminen

HUOMAUTUS: voit merkitä nykyisen sijaintisi missä tahansa muussa näytössä

Lue lisätietoja varoituksista ja muista tärkeistä seikoista laitteen mukana toimitetusta Tärkeitä

### Taustavalon säätäminen

VIHJE: painamalla 🙂 virtapainiketta missä tahansa näytössä voit avata Näyttö-näytön.

• Valitsemalla Autom. voit antaa karttaplotterin säätää taustavalon automaattisesti

HUOMAUTUS: valitsemalla Autom. voit siirtyä automaattisen ja manuaalisen tilan välillä.

1. Valitse aloitusnäytössä Määritä > Järjestelmä > Summeri/näyttö > Näyttö.

#### Navigointi veneilypalvelujen kohteeseen

BlueChart g2 Vision -muistikortin automaattinen opastustoiminto käyttää sähköisiä karttatietoja. Tiedot eivät takaa, että reitillä ei ole esteitä eikä matalaa väylää. Vertaa reittiä huolellisesti kaikkiin näkyviin merkkeihin, jotta vältät reitillä mahdollisesti olevat maa-alueet, matalat vesialueet ja muut esteet.

Käytettäessä Mene-toimintoa suora reitti ja korjattu reitti saattavat vlittää maa-alueita tai matalia vesialueita. Tarkkaile visuaalisia merkkejä ja ohjaa siten, että vältät maa-alueet, matalat vesialueet ja muut vaaralliset kohteet.

HUOMAUTUS: automaattinen opastus on käytettävissä esiohjelmoidun BlueChart g2 Vision -muistikortin kanssa.

- 2. Valitse haluamasi veneilypalveluluokka.
- 3. Valitse ajokohde. kartassa.
- 4. Valitse jokin seuraavista:
  - Valitse Mene.
  - Valitse Reitti.

esteen minimikorkeusasetuksesta.

Lisää oppaita ja tietoja on osoitteessa www.garmin.com

Garmin<sup>®</sup>, Gamin-logo, GPSMAP<sup>®</sup>, BlueChart<sup>®</sup> ja g2 Vision<sup>®</sup> ovat Garmin Ltd.:n tai sen tytäryhtiöiden Yhdysvalloissa ja muissa maissa rekisteröityjä tavaramerkkejä Näitä tavaramerkkejä ei saa käyttää ilman Garminin nimenomaista lupaa.

#### 2. Valitse Merikartta tai Kalastuskartta 3. Valitse jokin seuraavista: • Kosketa jotakin paikkaa kartassa. • Voit koskettaa karttaa ja vetää näkymän uuteen sijaintiin. Kosketa jotakin paikkaa kartassa. 4. Valitse Luo reittipiste.

- 5. Jos haluat nimetä reittipisteen, valitse reittipiste näytön oikeasta reunasta ja valitse Muokkaa reittipist.
- 6. Valitse **Nimi** ja kirjoita nimi.

turvallisuus- ja tuotetietoja -oppaasta.

Paina () virtapainiketta.

Paina () virtapainiketta.

Valitse aloitusnäytössä Mark

1. Valitse aloitusnäytössä Kartat.

valitsemalla näytön yläreunasta Mark.

Karttaplotterin käynnistäminen

Karttaplotterin sammuttaminen

Nykyisen sijainnin merkitseminen reittipisteeksi

Reittipisteen luominen johonkin toiseen sijaintiin

## Mies yli laidan -sijainnin merkitseminen ja navigointi siihen

Kun merkitset nykyisen sijaintisi reittipisteeksi, voit määrittää sen mies yli laidan (MOB, Man OverBoard) -reittipisteeksi.

Valitse jokin seuraavista:

- Valitse missä tahansa näytössä Mark > Mies yli laidan.
- Valitse aloitusnäytössä Mies yli laidan.

Kansainvälinen MOB-symboli merkitsee aktiivisen MOB-pisteen, ja karttaplotteri määrittää reitin takaisin merkittyyn sijaintiin Siirry-toiminnolla.

# Keulaviivan näyttäminen ja määrittäminen

Keulaviiva jatkaa veneen keulaa matkustussuuntaan. Voit määrittää keulaviivan näyttötavan meri- tai kalastuskartassa.

HUOMAUTUS: kalastuskartta on käytettävissä esiohjelmoidun BlueChart g2 Vision -muistikortin kanssa.

1. Valitse aloitusnäytössä Kartat.

Taustavalon säätäminen

ympäristön valoisuuden mukaan.

Siirrä liukusäädintä manuaalisesti.

2. Valitse Taustavalo.

3. Säädä taustavalo:

- 2. Valitse jokin seuraavista:
  - Valitse Merikartta > Valikko > Merikartan asetukset > Kartan ulkoasu > Keulaviiva.
  - Valitse Kalastuskartta > Valikko > Kalastuskartan asetukset > Kartan ulkoasu > Keulaviiva.
- 3. Valitse jokin seuraavista:
  - Valitse Etäisyys. Määritä etäisyys keulaviivan päähän.
  - Valitse Aika. Määritä aika, joka kuluu ennen, kuin saavutat keulaviivan pään.
- 4. Valitse Valmis.

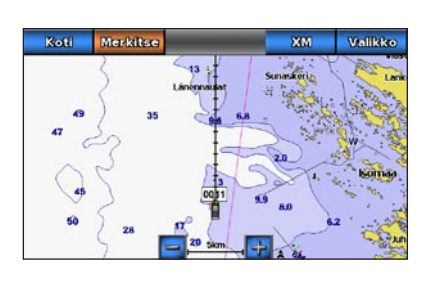

# Navigoiminen veneilypalveluun

#### 

#### 1. Valitse aloitusnäytössä Minne? > Avomeren palvelut.

Karttaplotteri näyttää lähimmät 50 sijaintia ja etäisyyden niihin.

VIHJE: Valitsemalla <u>voit tarkastella lisätietoja tai näyttää sijainnin</u>

Käytä automaattista opastusta valitsemalla Opastus.

5. Tarkista magentalla värillä merkitty reitti.

HUOMAUTUS: Kun käytät automaattista opastusta, magentan värisen viivan sisällä mahdollisesti oleva harmaa viiva osoittaa, että automaattinen opastus ei voi laskea osaa automaattisen opastuksen reitistä. Tämä johtuu veden minimiturvasyvyysasetuksesta ja

6. Seuraa magentalla merkittyä viivaa ja väistä maata, matalaa vettä ja muita esteitä.

© 2010 Garmin Ltd. tai sen tytäryhtiöt

Osanumero 190-01155-57 ver. A

Painettu Taiwanissa